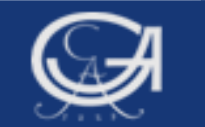

### Sommersemester 2009 Statistik mit SPSS

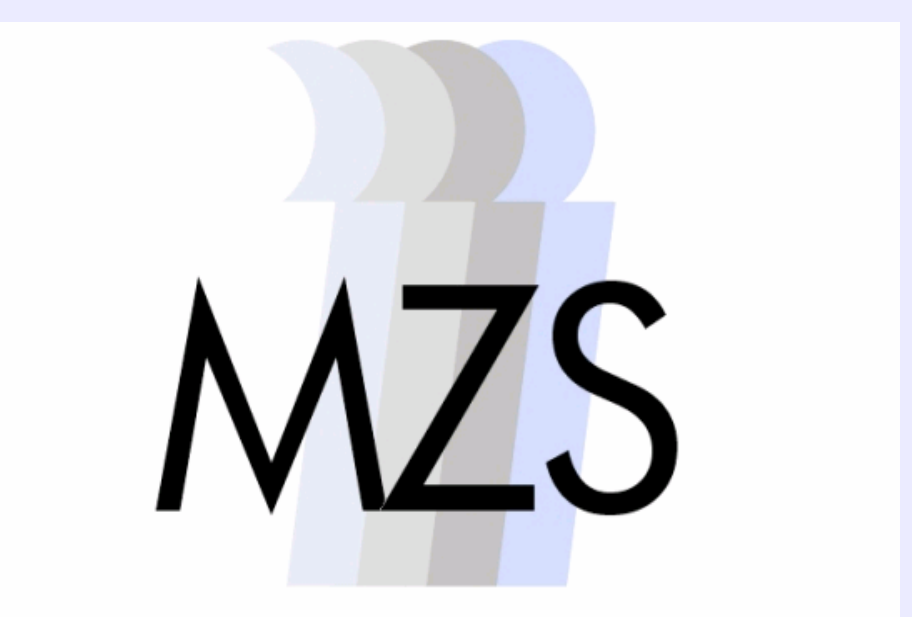

Methodenzentrum Sozialwissenschaften

Göttingen, 08.05.2009

**Dozentin: Esther Ochoa Fernández** 

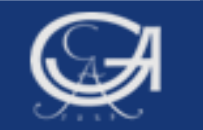

# Überblick

- 1. Arbeitsschritte bei der Datenanalyse
- 2. Allgemeine Regeln bei den SPSS-Syntax-Anweisungen, SPSS-Hilfe
- 3. Datenbeschreibungs- und Datentransformationsbefehle

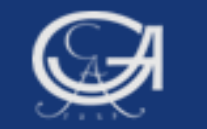

## **1. Arbeitsschritte bei der Datenanalyse**

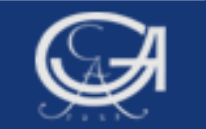

### **1. Arbeitsschritte bei der Datenanalyse**

### Datenmanagement

(Einlesen von Daten, Teilen von Datensätzen, Hinzufügen von Variablen oder Fällen etc.)

### **Datentransformation**

(Bereinigung der Daten, umkodieren oder Kategorisieren von Variablen etc.)

### Datenanalyse

(Tabellen, Grafiken, deskriptive Statistiken Regressions-, oder Faktorenanalyse etc.)

Göttingen, 08.05.2009

Statistik mit SPSS

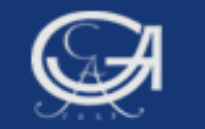

## 2. Allgemeine Regeln bei SPSS-Syntax-Anweisungen

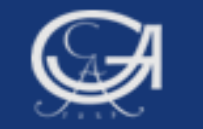

### 2. Regeln bei SPSS-Syntax-Anweisungen

- ➔ Jeder SPSS-Befehl beginnt mit einem Schlüsselwort (z.B. FREQUENCIES oder GRAPH).
- ➔ Jeder Befehl beginnt mit einer neuen Zeile und endet mit einem Punkt.
- Befehle und Unterbefehle dürfen (meistens) mit den ersten drei Buchstaben abgekürzt werden (z.B. fre, var lab, val lab, cor, reg).
- → Unterbefehle werden mit einem / abgetrennt.

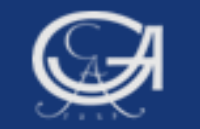

### 2. Regeln bei SPSS-Syntax-Anweisungen

- → Keine Unterscheidung zwischen Groß- und Kleinschreibung.
- Variablennamen (z.B. v15 oder vsex) müssen ausgeschrieben werden (keine Sonderzeichen, Leerzeichen).
- Zum Nachlesen: Wittenberg/Cramer-Skript, S. 31 ff; Brosius, Kapitel 08.
- → Syntax-Hilfe:

- [/=]
- → SPSS-Hilfe: Syntax-Guide

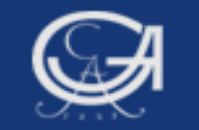

### Syntax-Hilfe

| Beispiele 3. Sitzung - SPSS Syntax Editor                              |          |
|------------------------------------------------------------------------|----------|
| File Edit View Data Transform Analyze Graphs Utilities Run Window Help |          |
| ≝∎⊜ ¤ ∽ ■ <b>‱ № № №</b> № № !                                         |          |
|                                                                        |          |
| ****Beispiele 3. Sitzung.                                              |          |
| fre v3 to v6/stat.                                                     |          |
| SPSS-Syntax-Hi                                                         | lfe      |
|                                                                        | <b>▼</b> |
| PSPSS Processor is ready                                               |          |
|                                                                        |          |
|                                                                        |          |
|                                                                        |          |

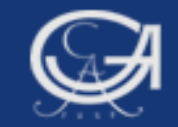

| Base-System                     |                                                                                                    | ×     |
|---------------------------------|----------------------------------------------------------------------------------------------------|-------|
| Ausblenden Zurück               | Vorwärts Abbrechen Aktualisieren Schriftart <u>O</u> ptionen                                               |       |
| nhalt I <u>n</u> dex <u>S</u> u | FREQUENCIES                                                                                                | ter 🗧 |
| 🗉 🔶 FILE 🔼                      |                                                                                                    |       |
| 🗉 🔷 FILE                        | PREQUENCIES VARIABLES=Variist [Variist]                                                                    |       |
| 🗉 🔶 FILE                        | [/FORMAT= [{NOTABLE }] [{ <b>AVALUE**</b> }]                                                               |       |
| 🗉 🔷 FILTI                       | $\{LIMIT(n)\}$ $\{DVALUE\}$                                                                                |       |
| 🗉 🗣 FINIS                       | {DFREQ }                                                                                                   |       |
| ■ ♥ FIT                         |                                                                                                    |       |
| ■ ♥ FLIP                        | [/MISSING=INCLUDE]                                                                                         |       |
|                                 | [/BARCHART=[MINIMUM(n)] [MAXIMUM(n)] [{ <b>FREQ</b> (n) }]]                                                |       |
|                                 | $\{PERCENT(n)\}$                                                                                           |       |
|                                 |                                                                                                    |       |
|                                 | {PERCENT} {NOMISSING}                                                                                      |       |
| B ♥ GET                         |                                                                                                    |       |
| ∎ ♥GET                          | [/HISTOGRAM=[MINIMUM(n)] [MAXIMUM(n)] [{FREQ(n) }] [{NONORMAL}]]                                           |       |
| ■ ♥ GET                         | (NORMAL )                                                                                                  |       |
|                                 | [/GROUPED=varlist [{(width) }]]                                                                            |       |
|                                 | {(boundary list)}                                                                                          |       |
|                                 | [/NTILES=n]                                                                                                |       |
|                                 |                                                                                                    |       |
| B SIGRA                         | [/PERCENTILES=value list]                                                                                  |       |
| B SIMPC                         | [/STATISTICS=[DEFAULT] [MEAN] [STDDEV] [MINIMUM] [MAXIMUM]                                                 |       |
| ■ ♦ INCL                        | [SEMEAN] [VARIANCE] [SKEWNESS] [SESKEW] [RANGE]                                                            |       |
|                                 | [MODE] [KURTOSIS] [SEKURT] [MEDIAN] [SUM] [ALL]                                                            |       |
| 🗉 🔷 INPU                        |                                                                                                    |       |
| 🗉 🐟 INSE                        | [/ORDER=[{ANALYSIS}] [{VARIABLE}]                                                                          |       |
| 🗉 🐟 KEYE                        |                                                                                                    |       |
| 🗉 🚸 LEAV 🚩                      | ** Default if subcommand is omitted or specified without keyword.                                          |       |
|                                 | Dieser Befehl liest den aktiven Datensatz und löst die Ausführung aller offenen Befehle aus. Unter Command | ~     |
| ttingen,                        |                                                                                                    |       |
| 05.2009                         | Statistik mit SPSS                                                                                         |       |

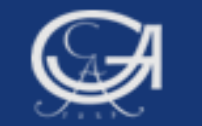

### **SPSS-Hilfe: Syntax-Guide**

| *ZA3762 allbus2004.SAV [DatenSet2] - SPSS Daten-Editor |           |           |                 |                    |                                 |                          |
|--------------------------------------------------------|-----------|-----------|-----------------|--------------------|---------------------------------|--------------------------|
| Datei                                                  | Bearbeite | n Ansicht | Daten Transform | nieren Analysieren | Grafiken Extras Fenster         | Hilfe                    |
| 🗁 🔒 🚔                                                  | 📴 🔶 🕈     | 🖢 🕼 🦛 🖷 🖬 | i 🗄 🤹 🖪 🐨 🥥 🌢   |                    |                                 | Themen                   |
|                                                        | Name      | Тур       | Spaltenformat   | Dezimalstellen     | Variablenlabel Wertelabels Fe   | Lernprogramm             |
| 1                                                      | v1        | Numerisch | 4               | 0                  | STUDIENNUM (3762, ALLBUS K      | Fallstudien              |
| 2                                                      | v2        | Numerisch | 6               | 0                  | IDENTIFIKATIO Kein Ko           | Statistics Coach         |
| 3                                                      | v3        | Numerisch | 1               | 0                  | ERHEBUNGSG {1, ALTE BUND K      | Command Syntax Reference |
| 4                                                      | v4        | Numerisch | 1               | 0                  | DEUTSCHE ST {1, JA} 7           | SPSS Developer Control   |
| 5                                                      | v5        | Numerisch | 1               | 0                  | WIRTSCHAFTS {1, SEHR GUT}. 7    | All stilles              |
| 6                                                      | v6        | Numerisch | 1               | 0                  | WIRTSCHAFTS {1, SEHR GUT}. 7    | Algorithms               |
| 7                                                      | v7        | Numerisch | 1               | 0                  | WIRTSCHAFTS {1, WESENTLI 7      | SPSS-Homepage            |
| 8                                                      | v8        | Numerisch | 1               | 0                  | WIRTSCHAFTS {1, WESENTLI 7      | Info                     |
| 9                                                      | v9        | Numerisch | 1               | 0                  | FREIZEIT: BUE {1, TAEGLICH}. 7  | Lizenzautorisierung      |
| 10                                                     | v10       | Numerisch | 1               | 0                  | FREIZEIT: ZEIT {1, TAEGLICH}. 7 | Nach Updates überprüfen  |
| 11                                                     | v11       | Numerisch | 1               | 0                  | FREIZEIT: LP, {1, TAEGLICH}. 7  | Produkt registrieren     |
| 12                                                     | v12       | Numerisch | 1               | 0                  | FREIZEIT: VID {1, TAEGLICH}. 7  | Flodukt registrieren     |
| 13                                                     | v13       | Numerisch | 1               | 0                  | FREIZEIT: MIT {1, TAEGLICH}. 7  | - HI 8 Rechts            |
| 14                                                     | v14       | Numerisch | 1               | 0                  | FREIZEIT: INTE {1, TAEGLICH}. 7 | - HI 8 Rechts            |
| 15                                                     | v15       | Numerisch | 1               | 0                  | FREIZEIT: SIC {1, TAEGLICH}. 7  | - HI 8 Rechts            |
| 16                                                     | v16       | Numerisch | 1               | 0                  | FREIZEIT: EIN {1, TAEGLICH}. 7  | - HI 8 Rechts            |
| 17                                                     | v17       | Numerisch | 1               | 0                  | FREIZEIT: SPA {1, TAEGLICH}. 7  | - HI 8 Rechts            |
| 18                                                     | v18       | Numerisch | 1               | 0                  | FREIZEIT: YOG {1, TAEGLICH}. 7  | - HI 8 Rechts            |
| 19                                                     | v19       | Numerisch | 1               | 0                  | FREIZEIT: ESS {1, TAEGLICH}. 7  | - HI 8 Rechts            |
| 20                                                     | v20       | Numerisch | 1               | 0                  | FREIZEIT: BES {1, TAEGLICH}. 7  | - HI 8 Rechts            |
| 21                                                     | v21       | Numerisch | 1               | 0                  | FREIZEIT: BES {1, TAEGLICH}. 7  | - HI 8 Rechts            |
| 22                                                     | v22       | Numerisch | 1               | 0                  | FREIZEIT: GES {1, TAEGLICH}. 7  | - HI 8 Rechts            |
| 23                                                     | v23       | Numerisch | 1               | 0                  | FREIZEIT: AUS {1, TAEGLICH}. 7  | - HI 8 Rechts            |
| 24                                                     | v24       | Numerisch | 1               | 0                  | FREIZEIT: BET {1, TAEGLICH}. 7  | - HI 8 Rechts            |
| 25                                                     | v25       | Numerisch | 1               | 0                  | FREIZEIT: EHR {1, TAEGLICH}. 7  | - HI 8 Rechts            |
| 26                                                     | v26       | Numerisch | 1               | 0                  | FREIZEIT: KIR {1, TAEGLICH}. 7  | - HI 8 Rechts            |
| 27                                                     | v27       | Numerisch | 1               | 0                  | FREIZEIT: KUN {1, TAEGLICH}. 7  | - HI 8 Rechts            |
| 28                                                     | v28       | Numerisch | 1               | 0                  | FREIZEIT: BAS {1, TAEGLICH}. 7  | - HI 8 Rechts            |
| 29                                                     | v29       | Numerisch | 1               | 0                  | FREIZEIT: AKTI {1. TAEGLICH}. 7 | - HI 8 Rechts            |

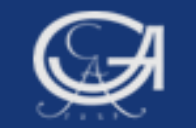

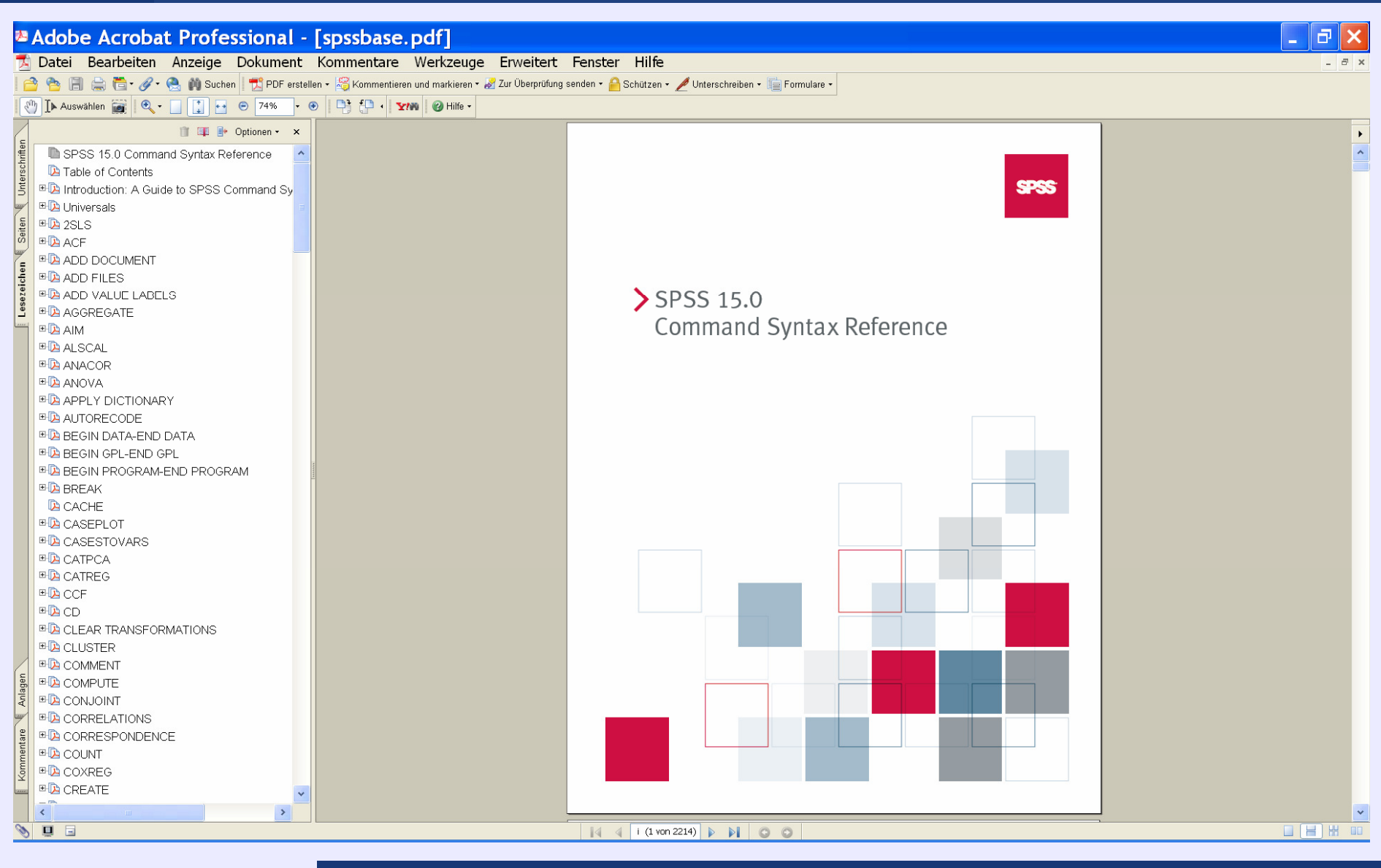

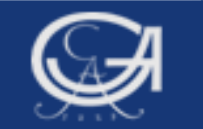

## 3. Datenbeschreibungsund Datentransformationsbefehle

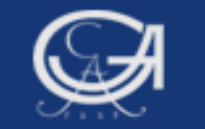

#### 3. Datenbeschreibungs-/ Datentransformationsbefehle

- a) MISSING VALUES (Datenbereinigung, Definition fehlender Werte)
- b) RECODE (Werte einer bekannten Variablen werden verändert bzw. alte Werte durch neue ersetzt)
- c) VARIABLE LABELS (Variablen mit Etikett versehen)
- d) VALUE LABELS (Werte mit Etikett versehen)

#### Hilfsbefehl:

a) COMMENT (Kommentar im Syntaxfenster:\*\*\*)

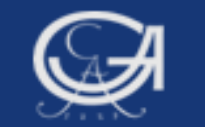

# a) Datenbereinigung: MISSING VALUES Anwendungsbeispiel:

- Häufig sollen "weiß nicht" oder "Antwort verweigert" aus der Analyse ausgeschlossen werden
  - Automatisch fehlende Werte (System missing values)
  - Benutzerdefinierte fehlende Werte (User missing values)

**Beispiel:** Fehlende Werte bei der Variable "vsex" definieren (Wahlstudie 2005)

Göttingen, 08.05.2009

Statistik mit SPSS

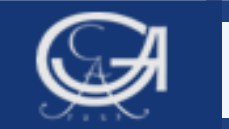

| vsex Geschlecht |        |            |         |                     |                        |  |  |  |
|-----------------|--------|------------|---------|---------------------|------------------------|--|--|--|
|                 |        | Häufigkeit | Prozent | Gültige<br>Prozente | Kumulierte<br>Prozente |  |  |  |
| Gültig          | 1 Mann | 856        | 51,4    | 51,4                | 51,4                   |  |  |  |
|                 | 2 Frau | 806        | 48,4    | 48,4                | 99,8                   |  |  |  |
|                 | 9 k.A. | 3          | ,2      | ,2                  | 100,0                  |  |  |  |
| 1               | Gesamt | 1665       | 100,0   | 100,0               |                        |  |  |  |
|                 |        |            |         |                     |                        |  |  |  |

Die Fälle, die den Wert "9" aufweisen, sollen als "fehlend" definiert und aus den folgenden Analysen ausgeschlossen werden

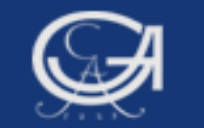

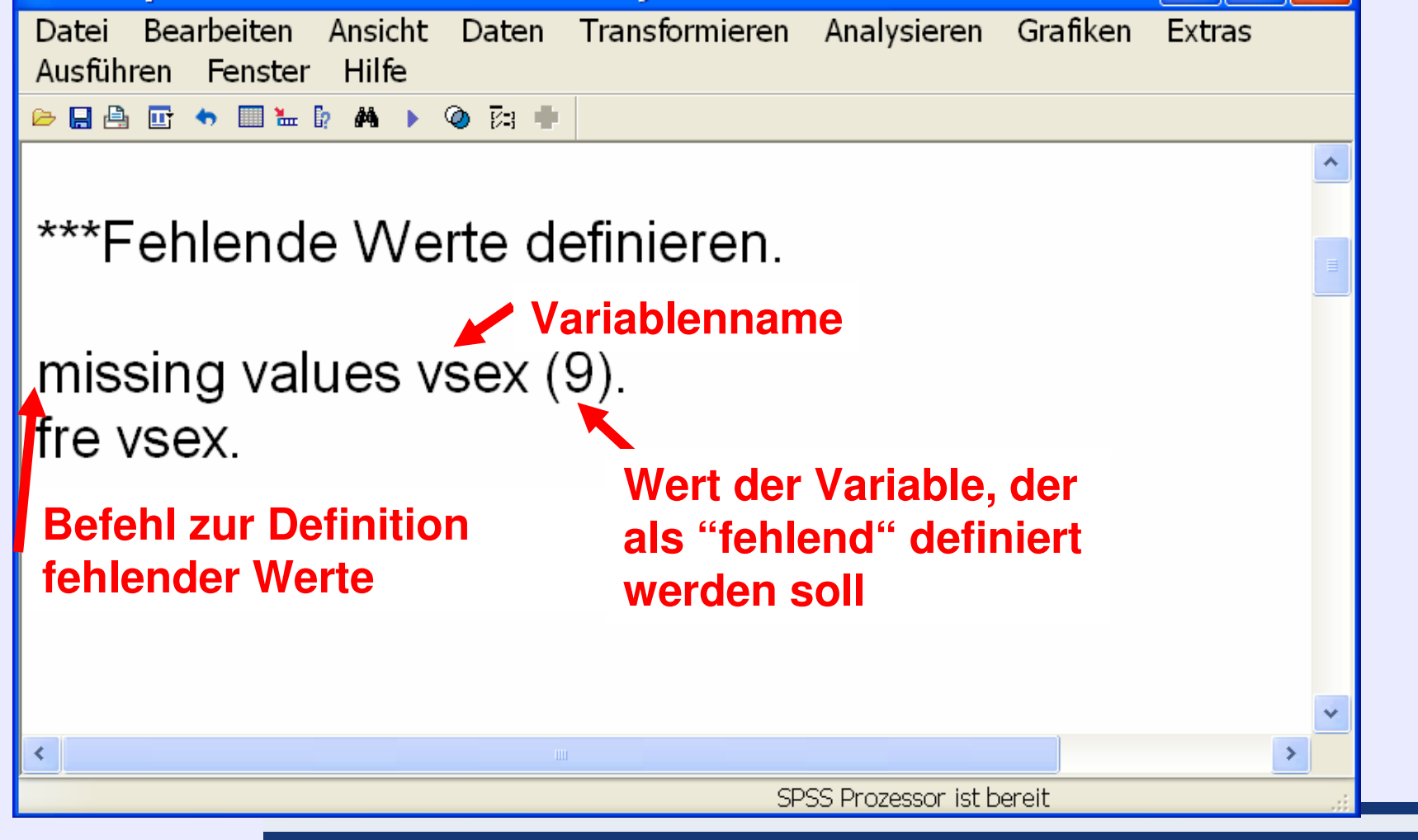

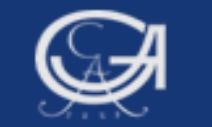

#### **Regeln zum MISSING VALUES Befehl**

Es dürfen max. drei Werte/ Wertebereiche als fehlende Werte definiert werden, Beispiel:

miss val v12 (7 thru 9, 99).

Schlüsselwörter für die Werteliste: Lowest, highest, thru miss val v12 (7 thru hi). miss val v14 (lo thru 3,99).

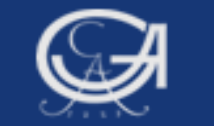

#### **Regeln zum MISSING VALUES Befehl**

Es können in einem Missing Values Befehl die Werte mehrerer Variablen als fehlend definiert werden:

> miss val v130a to v130k (8, 9) /v69 v70 (96 thru 99).

- Die Variablen in der TO-Gruppe müssen der Reihenfolge in der Datenmatrix entsprechen
- Der Missing Values Befehl kann mit folgendem Befehl rückgängig gemacht werden:

miss val v12 ().

## **b) RECODE und RECODE (INTO)**

 RECODE: Variable wird umkodiert und überschrieben
RECODE (INTO): Variable wird umkodiert und bekommt neuen Namen

#### **Anwendungsbeispiele:**

- Umpolen von Kodierungen
- Zusammenfassen von Werten einer kontinuierlichen Variable, etwa Altersgruppen

**Beispiel 1:** Rekodierung der Variable v318 "Konsumhäufigkeit Bier und Wein" (Allbus 2004) in eine vierstufige Variable

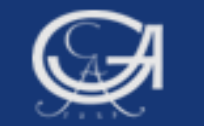

### **b) RECODE und RECODE (INTO)**

#### Häufigkeitstabelle ursprüngliche Variable

|             |                          | Häufigkeit | Prozent | Gültige<br>Prozente | Kumulierte<br>Prozente |
|-------------|--------------------------|------------|---------|---------------------|------------------------|
| Gültig<br>3 | 1 MEHRMALS<br>TAEGLICH   | 67         | 2,3     | 2,3                 | 2,3                    |
|             | 2 <fast> TAEGLICH</fast> | 331        | 11,2    | 11,3                | 13,5                   |
| 2           | 3 MEHRMALS DIE<br>WOCHE  | 589        | 20,0    | 20,0                | 33,6                   |
|             | 4 EINMAL DIE WOCHE       | 599        | 20,3    | 20,4                | 53,9                   |
|             | 5 2X - 3X IM MONAT       | 339        | 11,5    | 11,5                | 65,5                   |
| 1           | 6 MONATLICH,<br>SELTENER | 448        | 15,2    | 15,2                | 80,7                   |
| 0           | 7 NIE                    | 568        | 19,3    | 19,3                | 100,0                  |
|             | Gesamt                   | 2941       | 99,8    | 100,0               |                        |
| Fehlend     | 99 KEINE ANGABE          | 5          | ,2      |                     |                        |
| Gesam       | t                        | 2946       | 100,0   |                     |                        |

v318 KONSUMHAUEFIGKEIT: BIER ODER WEIN

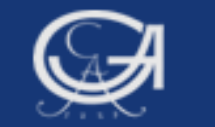

### b) RECODE und RECODE (INTO) Variablen rekodieren

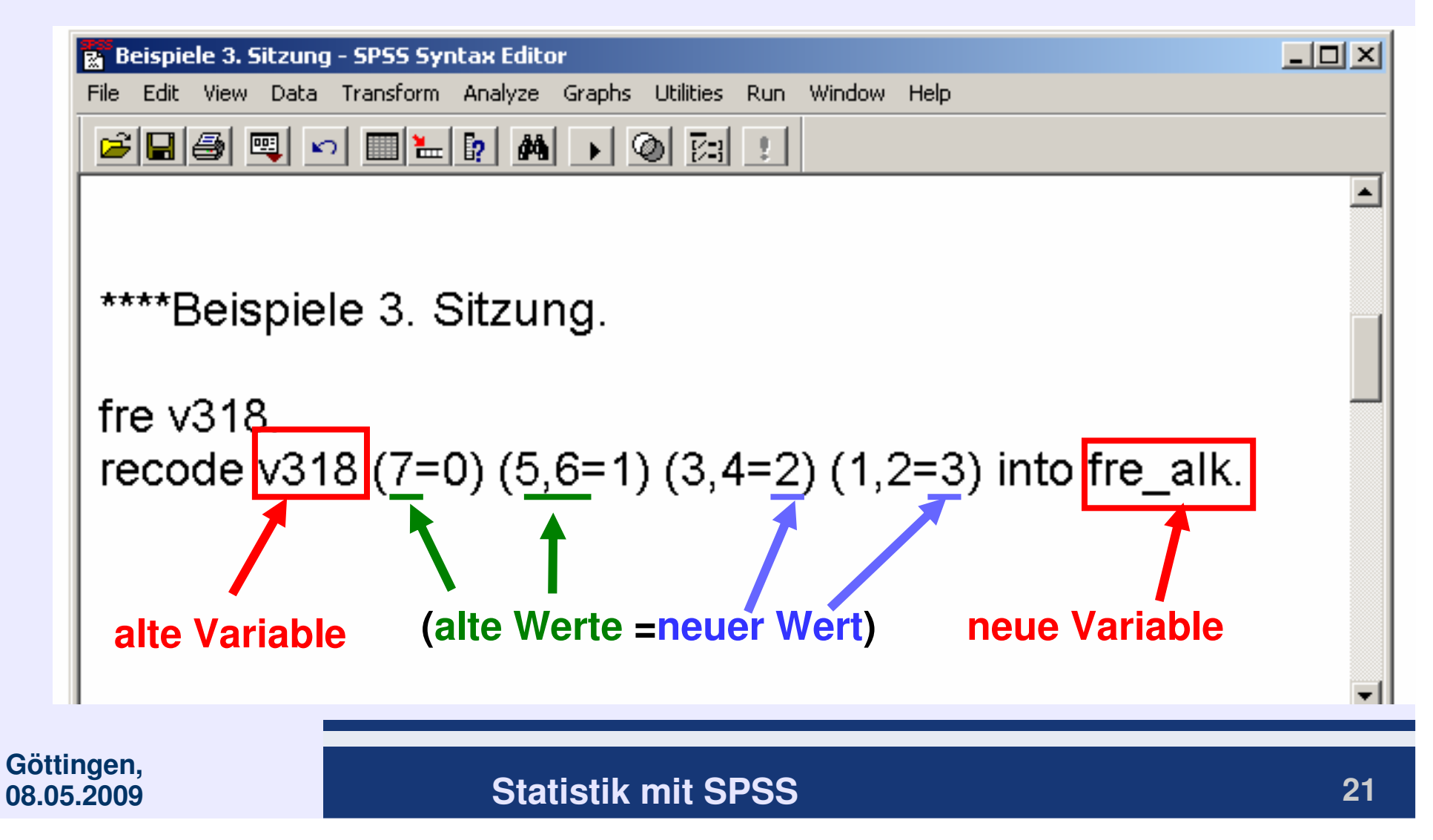

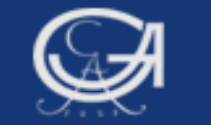

### **b) RECODE und RECODE (INTO)**

#### Häufigkeitstabelle neue Variable "fre\_alk"

|         |        | Häufigkeit | Prozent | Gültige<br>Prozente | Kumulierte<br>Prozente |
|---------|--------|------------|---------|---------------------|------------------------|
| Gültig  | ,00    | 568        | 19,3    | 19,3                | 19,3                   |
|         | 1,00   | 787        | 26,7    | 26,8                | 46,1                   |
|         | 2,00   | 1188       | 40,3    | 40,4                | 86,5                   |
|         | 3,00   | 398        | 13,5    | 13,5                | 100,0                  |
|         | Gesamt | 2941       | 99,8    | 100,0               |                        |
| Fehlend | System | 5          | ,2      |                     |                        |
| Gesamt  |        | 2946       | 100,0   |                     |                        |

fre\_alk

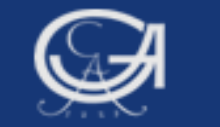

## **b) RECODE und RECODE (INTO)**

#### Häufigkeitstabelle neue Variable "fre\_alk"

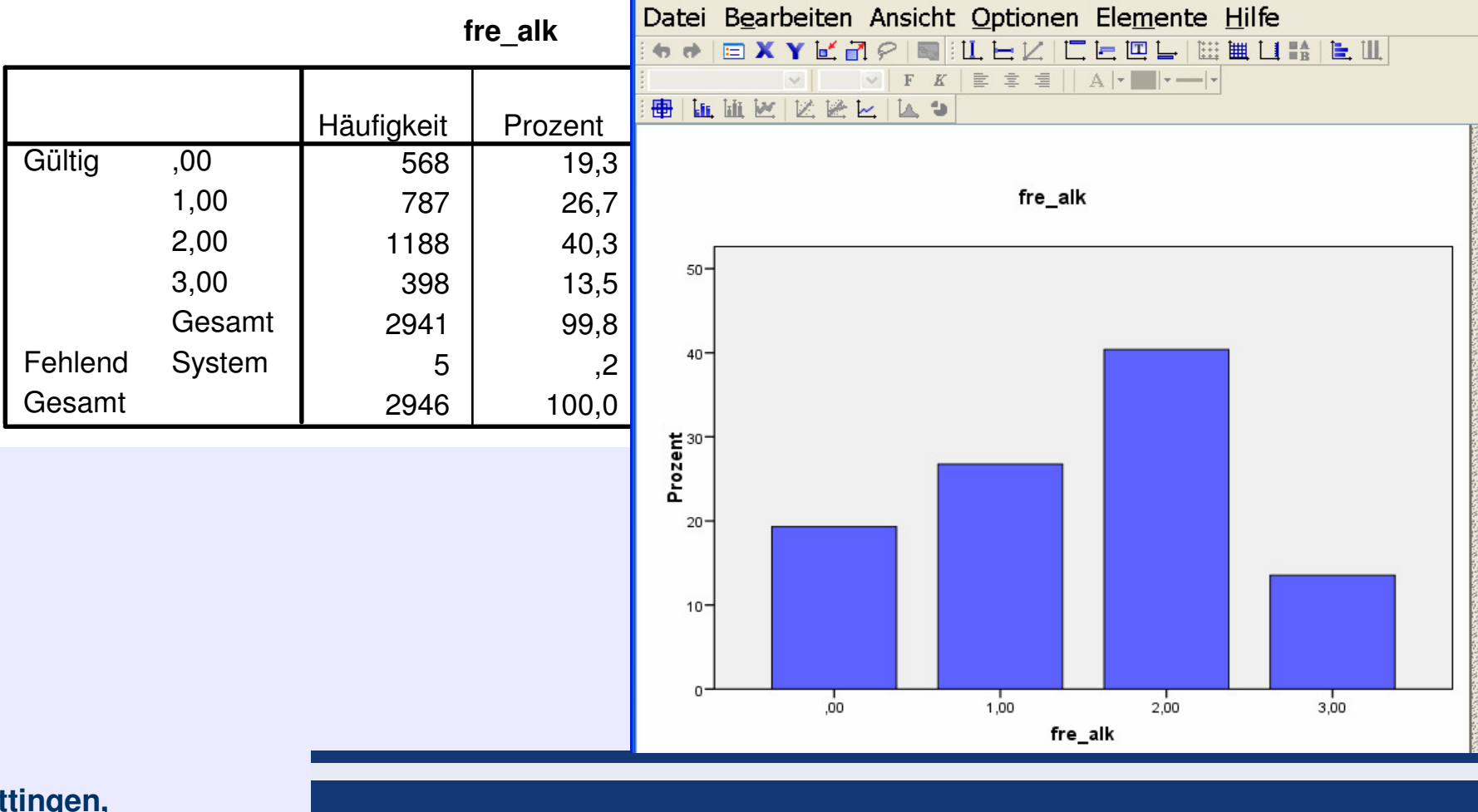

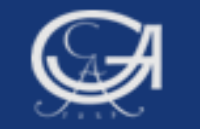

### c und d) Variable und Werte Labels

| Beispiele 3. Sitzung - SPSS Syntax Editor                                       |      |
|---------------------------------------------------------------------------------|------|
| File Edit View Data Transform Analyze Graphs Utilities Run Window Help          |      |
|                                                                                 |      |
|                                                                                 |      |
| var lab fre_alk 'Konsumhäufigkeit Bier und Wein'.                               |      |
| val lab fre_alk 0 'nie' 1 'seltener als 1x Woche' 2 'mind. 1x Woche' 3 'täglich | '. 📕 |
|                                                                                 |      |
|                                                                                 |      |
|                                                                                 |      |
|                                                                                 | -    |
| 📍 SPSS Processor is ready 🛛 👘 🖉 Ln 22 Col 1                                     |      |
|                                                                                 |      |
|                                                                                 |      |
|                                                                                 |      |

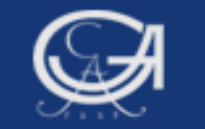

### c und d) Variable und Werte Labels

|         |                               | Häufigkeit | Prozent | Gültige<br>Prozente | Kumulierte<br>Prozente |
|---------|-------------------------------|------------|---------|---------------------|------------------------|
| Gültig  | ,00 nie                       | 568        | 19,3    | 19,3                | 19,3                   |
|         | 1,00 seltener als 1x<br>Woche | 787        | 26,7    | 26,8                | 46,1                   |
|         | 2,00 mind. 1x Woche           | 1188       | 40,3    | 40,4                | 86,5                   |
|         | 3,00 täglich                  | 398        | 13,5    | 13,5                | 100,0                  |
|         | Gesamt                        | 2941       | 99,8    | 100,0               |                        |
| Fehlend | System                        | 5          | ,2      |                     |                        |
| Gesamt  |                               | 2946       | 100,0   |                     |                        |

#### fre\_alk Konsumhäufigkeit Bier und Wein

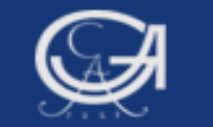

### Hilfsbefehl: COMMENT (Kommentar im Syntaxfenster:\*\*\*\*)

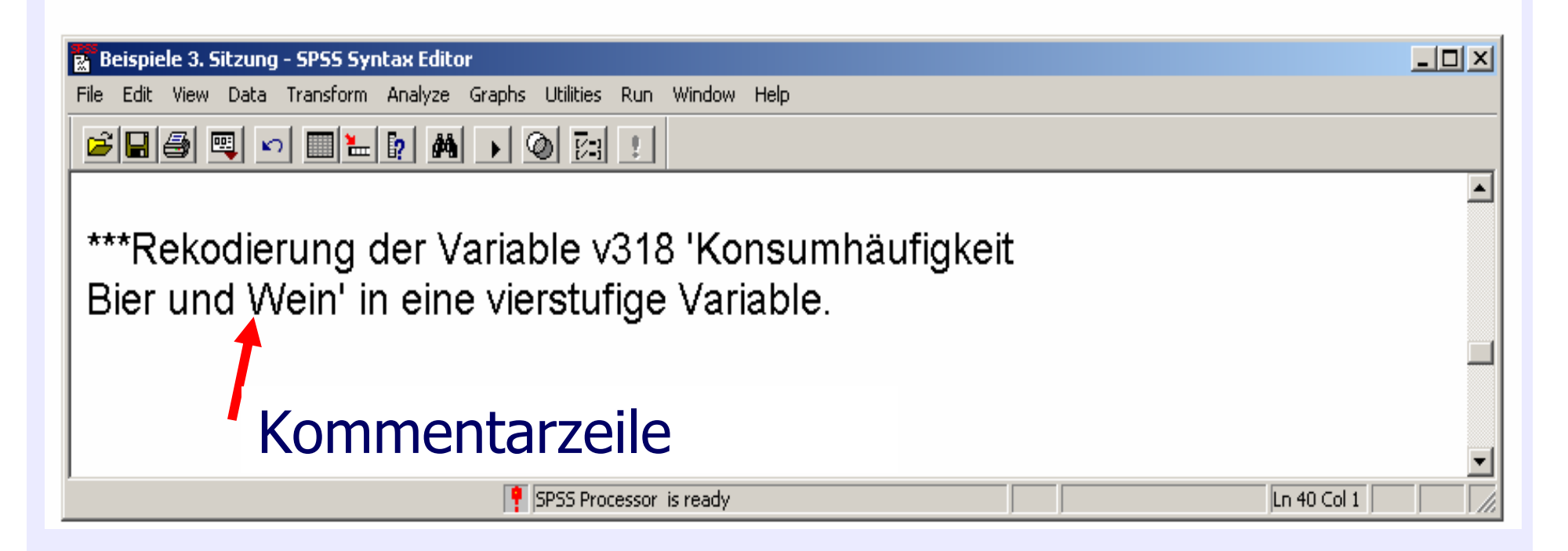

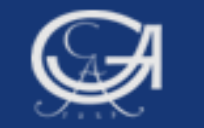

### Alle Befehle zusammen

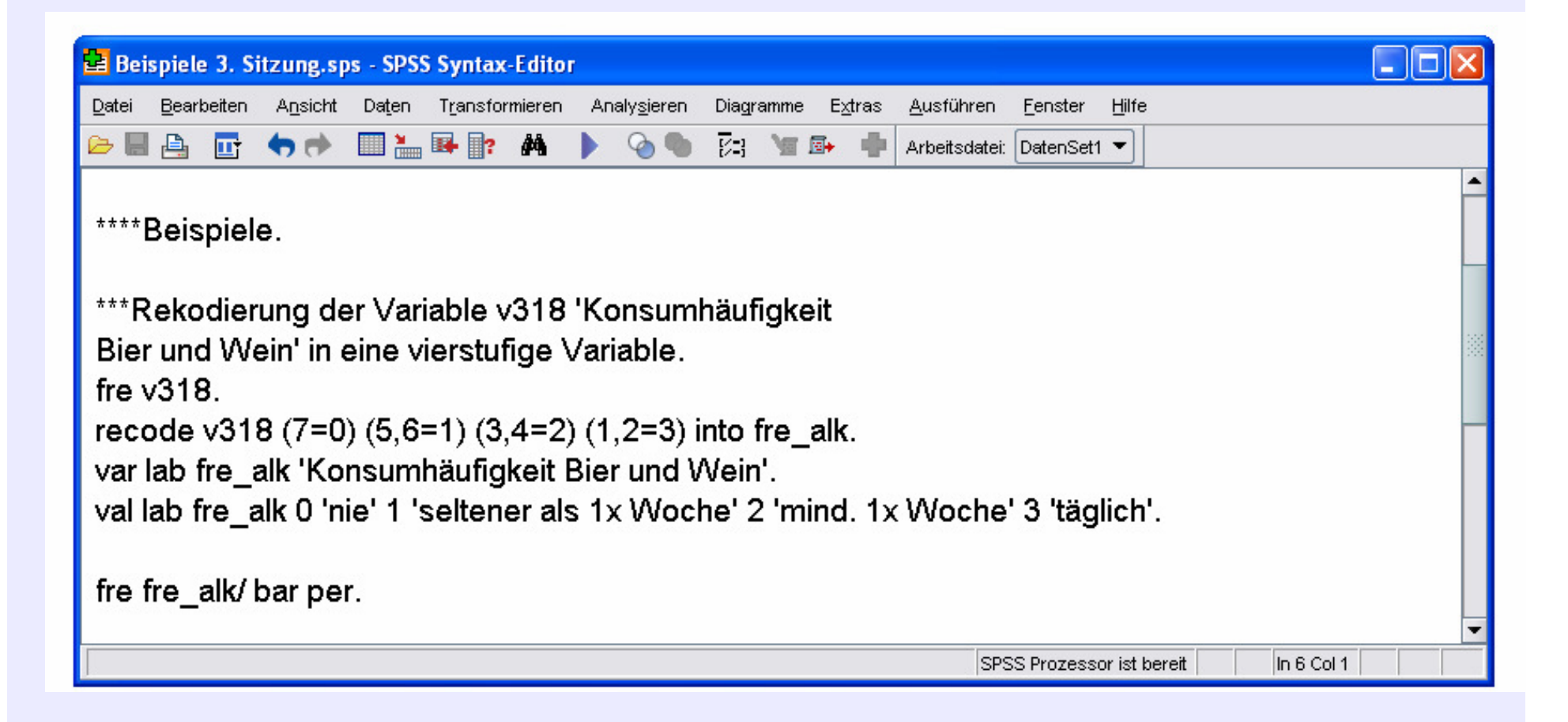